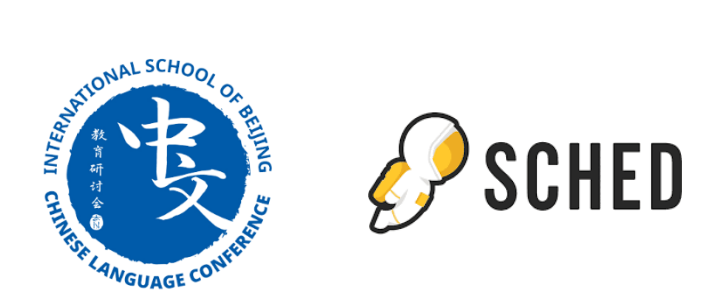

## Using Sched for the 2024 ISB Chinese Language Conference

Sched is an online program tool that allows you to browse and save sessions, see files shared by presenters, connect with other conference attendees, and provide feedback on the sessions you attend. It can be accessed by any computer or mobile device, and its user-friendly interface makes it a snap to find the most up-to-date information throughout the conference.

Download Sched and get your account set up before the conference so you can begin planning your schedule and connecting with other attendees. Get Started You can access Sched via your laptop and mobile device. Please follow the directions below, and make sure that the device you will be using at the conference is set up appropriately. Once set up, your account will be synced when you log into Sched from any device.

Sched 是一个在线程序工具,可让您浏览和保存会议、查看演示者共享的文件、与其他会议参与者联系以及对您参加的会议提供反馈。它可以通过任何计算机或移动设备访问,其用户友好的界面让您在整个会议期间轻松找到最新信息。

在会议开始前下载 Sched 并设置您的帐户,以便您可以开始规划您的日程安排并与其他与会者联系。入门您可以 从笔记本电脑和移动设备访问 Sched。按照以下说明操作,并确保您将在会议上使用的设备设置正确。设置完成 后,当您从任何设备登录 Sched 时,您的帐户都会同步。

## Mobile Devices (Recommended)

1. Download the Sched app from the app store.

2. If you have used Sched previously, log in using your credentials. If this is your first time using Sched, sign up for a new account. You can build your profile with personal information such as a bio, position title, affiliation, and photo to help others connect with you during and after the conference.

3. Search for "2024 ISB Chinese Language Conference" to find the conference event page and join the conference.

4. Navigate the online conference program through the app to save sessions you are interested in and view any materials shared by the presenters.

移动设备(推荐)

1. 从应用商店下载 Sched 应用。

2. 如果您以前使用过 Sched,请使用您的凭据登录。如果这是您第一次使用 Sched,请注册一个新帐户。您可以使 用个人信息(例如个人简介、职位、所属机构和照片)建立您的个人资料,以帮助其他人在会议期间和会议后与 您联系。

3. 搜索"2024 ISB Chinese Language Conference"以找到会议活动页面并加入会议。

4. 通过应用程序浏览在线会议程序,以保存您感兴趣的会议并查看演讲者分享的任何材料。

## **On Your Laptop**

1. Go to https://isbclc.sched.com.

2. Sign up for a Sched account or log into an existing account using the links near the top of the page. You can build your profile with personal information such as a bio, position title, affiliation, and photo to help others connect with you during and after the conference.

3. Hover your mouse over or click on the color-coded sessions for a full description and other details. Click on "Add to my Sched" to add to a list of presentations you are interested in attending.

在您的笔记本电脑上

1. 转到 https://isbclc.sched.com。

2. 注册 Sched 帐户或使用页面顶部附近的链接登录现有帐户。您可以使用个人信息(例如简短的简历、职位、所属关系和照片)建立您的个人资料,以帮助其他人在会议期间和会议结束后与您联系。

3. 将鼠标悬停在颜色编码的会议上或单击它以查看完整描述和其他详细信息。单击"添加到我的日程"将其添加 到您有兴趣参加的讲座列表中。